## WV-ASM200 第三者アクセス防止のため、 レコーダー、カメラの初期ユーザー名/パスワードを変更し、 本ソフトウェアにて機器登録を実施してください

ネットワークカメラ/ネットワークビデオエンコーダー/ネットワークマイク(以下、カメラ)、ネットワー クディスクレコーダー(以下、レコーダー)はインターネット経由でアクセスできるように設定できます。 第三者からの意図しないアクセスによるプライバシーや肖像権の侵害、情報漏えいなどを未然に防止する ために、必ず以下の設定を行ってください。

①レコーダー、カメラの初期ユーザー名/パスワードを変更する
※設定手順はレコーダー/カメラの取扱説明書をお読みください
②変更したユーザー名/パスワードを本ソフトウェアに登録する

## レコーダーのユーザー名/パスワードを本ソフトウェアに登録する手順

※カメラのユーザー名/パスワードを本ソフトウェアに登録する手順も同様です。 詳細は本ソフトウェアの取扱説明書をお読みください。

| Restet Froard<br>P Restet Storege Hunger                                                                                                    |  |
|----------------------------------------------------------------------------------------------------|--|
| Revelets Probard - Anno - Anno |  |
|                                                                                                    |  |
| LightState Trint Disc Labeling     F83.X.S.N.       Modes     Monophysics       Monophysics     20947       Paresoint     323–5970                                                                                                    |  |
|                                                                                                    |  |
| Sopa     Solow       SondWA     デビスングリンター       Workman Uve     取るプログラム       アクセリリ     取るプログラム       ケーム     ヘムプとリポート                                                                                                    |  |
| 1 第5月5<br>プログラムとファイルの原用 (P)<br>マンマンシンクマールの原用 (P)                                                                                                    |  |

→設定ソフトウェアが起動し、設定画面が表示されます。

2. 設定画面の「機器管理」ボタンをクリックします。

| 基本設定1    | 基本設定2       | パフォーマンス    | タイムライン | ディレクトリサービス |
|----------|-------------|------------|--------|------------|
| LANGUAGE |             | JAPANESE   | •      |            |
| 日付表示形式   | t           | YYYY/MM/DD | •      |            |
| 時刻表示形式   | e           | [24h       | •      |            |
| 操作モニターの  | 設大画面数       | 1605       | •      |            |
| 517529-1 | 最大画面数       | ()面        | •      |            |
| ライブモニター2 | 最大画面数       | (          | •      |            |
| ライブモニター3 | 最大画面数       | [          | •      |            |
| ライブモニター4 | 最大画面数       |            | •      |            |
| 音声       |             | O ON       | OFF    |            |
| 操作モニター自  | 動全面面表示      | O ON       | OFF    |            |
| 画像表示方法   | ŧ           | アスペクト比     | •      |            |
| 魚眼表示形式   | 以全方位カメラ)    | 魚跟         | •      |            |
| 高速再生滑行   | かモード(ND400) | O ON       | OFF    |            |
| スムーズ表示(  | パッファリング〉    | O ON       | OFF    |            |

→機器リスト画面が表示されます。

「レコーダー」タブをクリックします。
→レコーダーの機器リスト画面が表示されます。

| レコーダー  | エンコーダー                     | カメラ           | マイク |  |
|--------|----------------------------|---------------|-----|--|
| 機器タイトル | 機種                         | アドレス          |     |  |
|        | WJ-rv300 1/2.16 <i>5.3</i> |               |     |  |
| 登錄件数:  | 1 / 100                    | <b>追加</b> 修正. |     |  |

4.機器リストから登録するレコーダーを選択し、[修正...]ボタンをクリックします。
→機器登録画面が表示されます。

| 國機   |                                                                            |            |  |  |  |  |  |
|------|----------------------------------------------------------------------------|------------|--|--|--|--|--|
| 機器登録 |                                                                            |            |  |  |  |  |  |
|      |                                                                            |            |  |  |  |  |  |
|      | アドレス、HTTPボート番号を入力してから取得ボタンを押下してください。<br>プロキシを使用する場合は、先に「通信-基本設定」を設定してください。 |            |  |  |  |  |  |
|      | アドレス                                                                       | 172.18.5.3 |  |  |  |  |  |
|      | HTTPポート番号                                                                  | 80         |  |  |  |  |  |
|      | プロキシの使用                                                                    | ON OFF     |  |  |  |  |  |
|      | 管理者名                                                                       | ACHEN      |  |  |  |  |  |
|      | パスワード                                                                      | *****      |  |  |  |  |  |
|      | 情報取得                                                                       | 取得         |  |  |  |  |  |
|      | 下項目は情報取得を行ってから設定してください。                                                    |            |  |  |  |  |  |
|      | 機種                                                                         | DG-ND400   |  |  |  |  |  |
|      | 機器タイトル                                                                     | レコーダー1     |  |  |  |  |  |
|      | FTPポート番号                                                                   | 21         |  |  |  |  |  |
|      | インターネットモード(over HTTP)                                                      | ON OFF     |  |  |  |  |  |
|      | カメラ設定表示                                                                    | 表示         |  |  |  |  |  |
|      | 設定保存                                                                       |            |  |  |  |  |  |
|      |                                                                            |            |  |  |  |  |  |

4-1. 管理者名に、レコーダーに設定した「ユーザー名」を入力します。

- 4-2.パスワードに、レコーダーに設定した「パスワード」を入力します。
- 4-3. [取得...]ボタンをクリックします。
- 4-4. [設定保存]ボタンをクリックします。 →設定が保存され、機器登録画面が閉じます。
- 4-5.全ての登録が必要なレコーダーに対して、4-1から4-4の手順を実施してください。

## 以上で、ユーザー名/パスワードを変更したレコーダーの登録は完了です。

## 同様の手順で、ユーザー名/パスワードを変更したカメラの登録を実施し てください。